## **INSTALACIÓN DE NETUPDATE4 EN WINDOWS 8**

Por defecto Windows 8 no permite la instalación de controladores (drivers) no firmados. Por ello, para poder instalar el software NetUpdate4 (con sus correspondientes drivers) deberá seguir el siguiente procedimiento:

- I Ir a la esquina inferior derecha de la pantalla para mostrar la barra de Windows y pulsar sobre "Configuración".
- Seleccionar "Cambiar configuración"
- Bacer clic en "Uso general".
- En el panel de la derecha, desplazarse hacia abajo hasta encontrar el apartado "Inicio Avanzado". Seleccionar "Reiniciar ahora".
- 5 Una vez el equipo se haya reiniciado, seleccionar "Solucionar problemas".
- Hacer clic en "Uso general" Seleccionar "Opciones Avanzadas"
- Seleccionar "Configuración de Inicio" y pulsar sobre "Reiniciar".
- Aparecerá una lista de opciones, presionar la tecla nº7 del teclado para seleccionar la opción "7) Deshabilitar el uso obligatorio de controladores firmados".

Windows arrancará ahora en un modo que permite instalar drivers no firmados.

- Instalar NetUpdate4 ejecutando el fichero NU4Setup\_vxxx.exe y seguir las instrucciones que salgan en pantalla. Este procedimiento instalará automáticamente los drivers de los medidores de las familias "TVEXPLORER HD" y "HD RANGER".
  - En el caso de los equipos de la familia "TV EXPLORER II" deberá descargar manualmente los drivers de la página <u>www.promax.es</u> e instalarlos siguiendo las instrucciones que acompañan los drivers.
- Reiniciar Windows para volver al modo normal
- Ejecutar NetUpdate4
- **NOTA**: En Windows Vista, Windows 7 y Windows 8 es necesario ejecutar NetUpdate4 con permisos de administrador, con el fin de que el programa pueda acceder al medidor a través del USB. Para ello, haga clic con el botón derecho sobre el icono de NetUpdate4 y seleccione "**Ejecutar como administrador**".